Kroger Rewards Steps!

Link your Kroger Plus Card to raiseRED Dance Marathon

- 1. Go to <u>www.Kroger.com</u> & sign in
- 2. Make sure you select that are shopping at your **local Kroger** store
- 3. Click on My Account
- 4. Click View Community Rewards
- 5. Search UofL Foundation raiseRED Dance Marathon
- 6. Select and Enroll